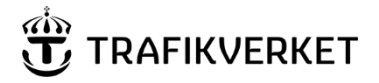

Ärendenummer TRV 2022/131796 Dokumentdatum 2022-11-30

Konfidentialitetsnivå 2 Intern

Dokumentegenskaper, Skapat av, Ärendenummer TRV 2022/131796, Dokumentdatum 2022-11-30, Dokumenttyp PM.

Här&Nu – beskrivning

# 

Dokumentdatum 2022-11-30

# Innehåll

| HärΝ – beskrivning1                                                                                                    |
|----------------------------------------------------------------------------------------------------|
| Funktioner3                                                                                                    |
| Ansökan om behörighet och tillgång till Här&Nu3                                                                                                    |
| Kontaktuppgifter4                                                                                                    |
| Att använda Här&Nu5                                                                                                    |
| Inställningar5                                                                                                    |
| Moduler5                                                                                                    |
| Anpassa en modul6                                                                                                    |
| Urval i en modul6                                                                                                    |
| Visa aktuellt tågläge8                                                                                                    |
| Länk till aktuellt läge för ett tågläge8                                                                                                    |
| Tåglägesbilder9                                                                                                    |
| Vica t <sup>a</sup> g 10                                                                                                    |
| visa tag                                                                                                    |
| Visa tag                                                                                                    |
| Visa tag                                                                                                    |
| Visa tag                                                                                                    |
| Visa tag    10      Visa trafikplats    10      Tåglägesrapportering    11      Att K-rapportera    11      Att orsaksrapportera på nivå 3    11                                                                                                    |
| Visa tag    10      Visa trafikplats    10      Tåglägesrapportering    11      Att K-rapportera    11      Att orsaksrapportera på nivå 3    11      Rapportera ett tåg    12                                                                                                    |
| Visa tag10Visa trafikplats10Tåglägesrapportering11Att K-rapportera11Att orsaksrapportera på nivå 311Rapportera ett tåg12Rapportera flera tåg13                                                                                                    |
| Visa tag10Visa trafikplats10Tåglägesrapportering11Att K-rapportera11Att orsaksrapportera på nivå 311Rapportera ett tåg12Rapportera flera tåg13Händelser14                                                                                                    |
| Visa tag10Visa trafikplats10Tåglägesrapportering11Att K-rapportera11Att orsaksrapportera på nivå 311Rapportera ett tåg12Rapportera flera tåg13Händelser14Länk till information om en händelse14                                                                                               |
| Visa tag10Visa trafikplats10Tåglägesrapportering11Att K-rapportera11Att orsaksrapportera på nivå 311Rapportera ett tåg12Rapportera flera tåg13Händelser14Länk till information om en händelse14Rapportera en händelse15                                                                       |
| Visa tag10Visa trafikplats10Tåglägesrapportering11Att K-rapportera11Att orsaksrapportera på nivå 311Rapportera ett tåg12Rapportera flera tåg13Händelser14Länk till information om en händelse14Rapportera en händelse15Rapportera flera händelser15                                           |
| Visa tag10Visa trafikplats10Tåglägesrapportering11Att K-rapportera11Att orsaksrapportera på nivå 311Rapportera ett tåg12Rapportera flera tåg13Händelser14Länk till information om en händelse14Rapportera en händelse15Rapportera flera händelser15Visa en händelse17                         |
| Visa tag10Visa trafikplats10Tåglägesrapportering11Att K-rapportera11Att orsaksrapportera på nivå 311Rapportera ett tåg12Rapportera flera tåg13Händelser14Länk till information om en händelse14Rapportera flera händelse15Rapportera flera händelse15Visa en händelse17Visa flera händelser18 |

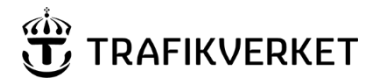

#### Introduktion

Denna information riktar sig till företag som i sin verksamhet har behov av att:

- Se det aktuella läget för tåg som trafikleds av Trafikverket
- Kunna göra viss rapportering gällande tågtrafiken

Trafikverket tillhandahåller kostnadsfritt funktioner för dessa syften. Funktionerna finns i en webbtillämpning som kallas Här&Nu som är åtkomlig via Trafikverkets webbplats.

#### Funktioner

De funktioner som finns är:

- Visa händelser
- Ändra orsak på nivå 3 för J-koder som rapporterats på händelser
- Ändra orsak på nivå 3 för J-koder som rapporterats på tåg
- K-rapportera tåg
- Visa aktuellt läge för tågläge
- Visa beräknade tider för tågläge
- Visa aktuellt tågläge och beräknade tider för tåg på trafikplats
- Visa tåglägesbilder
- Sök OTN utifrån benämning eller organisation

Funktionerna beskrivs mer i detalj längre fram i det här dokumentet.

### Ansökan om behörighet och tillgång till Här&Nu

Ansökan om behörigheter och tillgång till Här&Nu görs enligt beskrivning som finns på trafikverkets webbplats.

De här behörigheterna finns:

- Titta på Tåglägesbilder och fråga på aktuellt tågläge
- K-rapportering och orsaksrapportering på nivå 2 och 3

Då du fått behörighet kommer det att finnas en länk till Här&Nu när du loggat in via Trafikverkets webbplats.

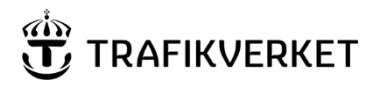

### Kontaktuppgifter

Felanmälan av Här&Nu kan göras dygnet runt till Trafikverket Användarstöd IT på telefon 010-125 10 10.

Som anmälare ska du uppge:

- Från vilket företag du ringer
- Vilket användarnamn du använder för inloggning i Trafikverkets webbplats
- Att felanmälan gäller Här&Nu
- En så detaljerad beskrivning av felet som möjligt

Användare som har synpunkter på funktioner eller information i Här&Nu, ska vända sig till en utsedd kontaktperson inom sitt företag. Kontaktpersonen kan sedan vända sig till Trafikverket.

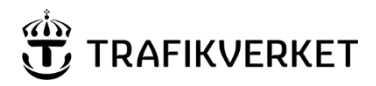

## Att använda Här&Nu

Varje sida i Här&Nu är uppbyggd av moduler som visar önskad funktion.

#### Inställningar

Uppe till höger finns länken Ändra inställningar.

|                           | Inloggad:<br>Trafikverket |
|---------------------------|---------------------------|
| Återställ inställningar 📆 | TRAFIKVERKET              |
|                           |                           |
| Lägg till modul ≽ Ändra   | inställningar ≽           |

Genom att klicka på länken får du en vy med möjlighet att ändra namn på aktuell sida, ta bort sida, och att ändra kolumnuppsättning så att modulerna på sidan visas på det sätt som passar dig bäst.

|         |                       |                  |                    |                         |                        |                         |                       | Trafikverket                 |
|---------|-----------------------|------------------|--------------------|-------------------------|------------------------|-------------------------|-----------------------|------------------------------|
| ТÂ      | ÅGLÄGESBILDER         | VISA TÂG         | RAPPORTERA ETT TÅG | VISA TRAFIKPLATS        | RAPPORTERA EN HÄNDELSE | Lägg till sida          | Återställ ir          | ställningar 📆 TRAFIKVERKET   |
| Orsaksk | koder   Hjälp         |                  |                    |                         |                        |                         | Lägg till             | nodul × Dölj inställningar × |
|         | Ändra                 | namn på denna si | ida                | Ta bort                 | tsida                  | Än                      | dra kolumnuppsättning |                              |
| Namr    | n: Rapportera ett tåd | Snara            | Tah                | ort denna sida? Ta bort |                        | Välj kolumnuppsättning: |                       |                              |
| Harris  | n napponera en tag    | opuna            | 100                |                         |                        |                         |                       |                              |
|         |                       |                  |                    |                         |                        |                         |                       |                              |
|         |                       |                  |                    |                         |                        |                         |                       |                              |

Klicka på länken Dölj inställningar uppe till höger på sidan, för att dölja vyn.

Ovanför länken för att lägga till moduler finns länken **Återställ inställningar.** Genom att klicka på länken återställs alla inställningar till en standardinställning.

#### Moduler

Uppe till höger finns länken Lägg till modul.

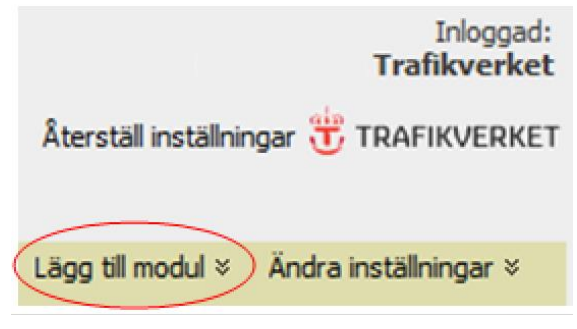

hand

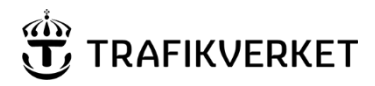

Genom att klicka på länken får du en vy med möjlighet att på aktuell sida lägga till moduler som innehåller de olika funktionerna.

| Klic     | ka på en modul för att lägga till den på aktuell sida: |
|----------|--------------------------------------------------------|
|          | Tåglägesbilder                                         |
| <b>P</b> | Visa tåg                                               |
| <b>P</b> | Visa trafikplats                                       |
| 良        | Rapportera ett tåg                                     |
| 貝        | Rapportera flera tåg                                   |
| 良        | Rapportera en händelse                                 |
| 良        | Rapportera flera händelser                             |
|          | Visa en händelse                                       |
|          | Visa flera händelser                                   |
| R        | Sök OTN                                                |

Klicka på länken **Dölj moduler** uppe till höger på sidan, för att dölja vyn.

Modulerna kan flyttas inom sidan genom att med muspekaren ta tag i listen överst i modulen och dra den till önskad plats.

För att ta bort en modul från en sida, klicka på krysset längst upp till höger i modulen.

#### Anpassa en modul

Genom att klicka på **anpassa** får du en vy där du kan göra inställningar för att välja textstorlek, och för att välja vilka kolumner som ska visas. Klicka på **Spara** när du gjort dina val, eller **Avbryt.** 

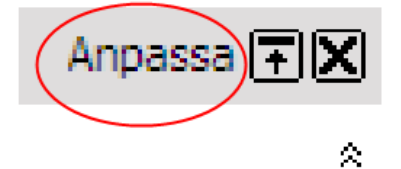

### Urval i en modul

För att visa eller dölja urvalsmöjligheterna i en modul klickar du på den dubbla nedåt- eller uppåtpilen som finns under stängningskrysset uppe till höger.

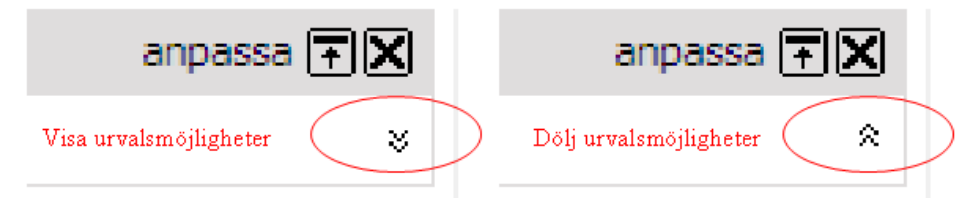

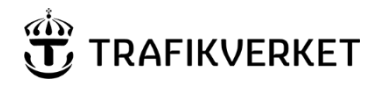

Om du vill uppdatera tåginformationen manuellt klickar du på symbolen för uppdatering som blir synlig då du dolt urvalsmöjligheterna. Du kan göra en manuell uppdatering även om du i **Urval** har valt att ha automatisk uppdatering.

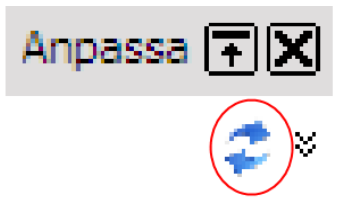

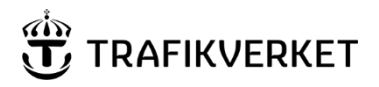

# Visa aktuellt tågläge

### Länk till aktuellt läge för ett tågläge

Överallt där ett OTN visas finns en klickbar länk som öppnar ett fönster som visar ett tågläges tidtabell och alla tåglägesrapporter som hör till det.

# Exempel: Klick på OTN i en tåglägesbild eller i en modul för att visa eller orsaksrapportera ett tågläge öppnar ett fönster enligt bilden.

| 🗋 Tågläge: 98        | 807   Utgångsdag tågläge: 2022-        | 11-15   OTN-kedja: 9807         | , 427   Tåglägesinnehava     | re: GC   Operatör: GC | Tågslag: GT | TågID: 2174 9807 00 | 2022 2022-11-16 - Profi | il 1 – Microsoft Edge 🚽 | ·o –      | o ×                |
|----------------------|----------------------------------------|---------------------------------|------------------------------|-----------------------|-------------|---------------------|-------------------------|-------------------------|-----------|--------------------|
|                      | /HarOchNu/F                            | ages/tagstatus.aspx?            | sok=000427&datum             | =2022-11-16           |             |                     |                         |                         |           | Aø.                |
| Tågläge:<br>Tågslag: | : 9807   Utgångsda<br>GT   TågID: 2174 | ig tågläge: 202<br>9807 00 2022 | 22-11-15   OTI<br>2022-11-16 | N-kedja: 9807         | 7, 427      | Tåglägesinn         | ehavare: GC             | Operatör: GC            | Uppda     | <u>stera Stäng</u> |
| Tplsign              | Plan Ank Ank                           | Inv Tid Orsak                   | Kompl info                   | Plan Avg              | Avg         | Inv Tid Orsak       | Kompl info              | K-rapp Orsak            | Kompl inf | io .               |
| <u>Rs</u>            |                                        |                                 |                              | 21:18                 | -4          |                     |                         |                         |           |                    |
| <u>Skby</u>          |                                        |                                 |                              | 21:19                 | -3          |                     |                         |                         |           |                    |
| Upv                  |                                        |                                 |                              | 21:21                 | -3          |                     |                         |                         |           |                    |
| R                    |                                        |                                 |                              | 21:23                 | -2          |                     |                         |                         |           |                    |
| Nvk                  |                                        |                                 |                              | 21:23                 | -2          |                     |                         |                         |           |                    |
| Hov                  |                                        |                                 |                              | 21:24                 | -2          |                     |                         |                         |           |                    |
| Sol                  |                                        |                                 |                              | 21:25                 | -2          |                     |                         |                         |           |                    |
| Hel                  |                                        |                                 |                              | 21:26                 | -2          |                     |                         |                         |           |                    |
| Udl                  |                                        |                                 |                              | 21:28                 | -3          |                     |                         |                         |           |                    |
| So                   |                                        |                                 |                              | 21:29                 | -4          |                     |                         |                         |           |                    |
| Tmö                  |                                        |                                 |                              | 21:30                 | -3          |                     |                         |                         |           |                    |
| Ke                   |                                        |                                 |                              | 21:31                 | -2          |                     |                         |                         |           |                    |
| Nbt                  |                                        |                                 |                              | 21:32                 |             |                     |                         |                         |           |                    |
| Cst                  |                                        |                                 |                              | 21:34                 | -1          |                     |                         |                         |           |                    |
| Sst                  |                                        |                                 |                              | 21:35                 | 0           |                     |                         |                         |           |                    |
| Åbe                  |                                        |                                 |                              | 21:37                 | -1          |                     |                         |                         |           |                    |
| Äs                   |                                        |                                 |                              | 21:39                 | -1          |                     |                         |                         |           |                    |
| Sta                  |                                        |                                 |                              | 21:40                 | -1          |                     |                         |                         |           |                    |
| Hu                   |                                        |                                 |                              | 21:41                 | -2          |                     |                         |                         |           |                    |

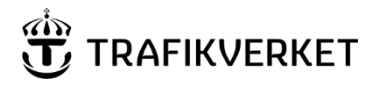

### Tåglägesbilder

*Tåglägesbilder* kan användas för att titta på bilder som i tabellform visar en sammanställning av det aktuella läget för ett antal OTN.

| 💂 Tåglägesb | ilder - G | reen Cargo | o alla tåg |  |       |      |      | A      | npassa Ŧ 🗙      |
|-------------|-----------|------------|------------|--|-------|------|------|--------|-----------------|
|             |           |            |            |  |       |      |      |        | *               |
| 4004        | Lnv       | -23        |            |  | 4005  | Bj   | +31  | FTF 01 | 1               |
| 4016        | Kaä       | -24        |            |  | 4019  | Hls  | +17  | FTF 01 | !               |
| 6402        | Nr        | -55        |            |  | 6571  | Sve  | -117 |        |                 |
| 6896        | Gäb       | K-25       |            |  | 6597  | Lj   | -7   |        |                 |
| 9058        | Sk        | -5         |            |  | 6673  | Kla  | -191 |        |                 |
| 9120        | Lsj       | +24        | ISA 03     |  | 6863  | Smo  | -97  |        |                 |
| 9472        | *Gäb      | -44        |            |  | 9037  | *Hdr | -1   |        |                 |
| 16464       | Skg       | -29        |            |  | 9105  | Tvä  | -52  |        |                 |
| 19426       | *Dg       | -23        |            |  | 9751  | Fär  | -23  |        |                 |
|             |           |            |            |  | 14361 | Kvä  | -4   |        |                 |
|             |           |            |            |  | 16421 | К    | -5   |        |                 |
|             |           |            |            |  | 19067 | Uly  | -21  |        |                 |
|             |           |            |            |  | 61215 | *Gb  | -3   |        |                 |
|             |           |            |            |  | 61879 | *Gsh | +1   | JDE    |                 |
|             |           |            |            |  | 65773 | Vo   | K-39 |        |                 |
|             |           |            |            |  | 67209 | Hr   | +4   |        |                 |
|             |           |            |            |  |       |      |      |        | Filter 12:42:29 |

I **Urval** kan du välja vilken tåglägesbild som ska visas i modulen. De tåglägesbilder som är valbara är de som finns upplagda för ditt företag. Om du saknar tåglägesbilder som visar det du har behov av, prata med ditt företags kontaktperson som i sin tur kontaktar Trafikverket som administrerar tåglägesbilderna.

| 💂 Tåglägesbild                  |                        | anpassa Ŧ 🗙     |
|---------------------------------|------------------------|-----------------|
| Välj tåglägesbild: Ej valt -    | <b>*</b>               | *               |
| Ej valt<br>DLO Cst_alla         | <br>a tåg alla platser | 10:13:52        |
| Hallsberg in<br>Luleå           | kommande               |                 |
|                                 |                        |                 |
| 💂 Tåglägesbild - Hallsberg i    | nkommande              | anpassa Ŧ 🗙     |
| Välj tåglägesbild: Hallsberg in | kommande 💌             | *               |
| 6646 Hpbg +50                   | 5659 Hrbg K+2          |                 |
|                                 | 7597 *Hpbg 0           |                 |
|                                 |                        | Filter 10:12:59 |

Genom att klicka på **Filter** längst ned till höger i modulen, får du en sida som visar de inställningar och filtreringar som gäller för tåglägesbilden. Om du vill förändra filtreringen i en bild, prata med ditt företags kontaktperson som i sin tur kontaktar Trafikverket, som administrerar tåglägesbilderna.

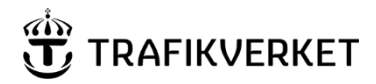

## Visa tåg

Visa tåg kan användas för att se aktuellt läge för ett tågläge.

| a visa tag                 | rugiuge: 5007   orga | igadig tuginger a |        |     | in acuju. 50077 | in Lundinge | commentaries de | -   openu |     | ac I rugalug | . or prog | 10. 11. 4 30. | OU LULL LU   |        |        |       |            |              |
|----------------------------|----------------------|-------------------|--------|-----|-----------------|-------------|-----------------|-----------|-----|--------------|-----------|---------------|--------------|--------|--------|-------|------------|--------------|
| Urval<br>Utgångs<br>2022-1 | idag OTN<br>I-16 42  | 27 Visa           |        |     |                 |             |                 |           |     |              |           |               |              |        |        |       |            | \$           |
| Automatis                  | c uppdatering        |                   |        |     |                 |             |                 |           |     |              |           |               |              |        |        |       |            |              |
|                            |                      |                   |        |     |                 |             |                 |           |     |              |           |               |              |        |        |       |            |              |
| OTN Tplsig                 | n Tpinamn            | Utgdag Plan A     | nk Ank | Ank | Inv Tid Orsak   | Orsak Text  | t Kompl info P  | lan Avg   | Avg | Avg Inv 1    | Tid Orsal | orsak Tex     | t Kompl info | K-rapp | K-rapp | Orsak | Orsak Text | t Kompl info |
| 9807 Rs                    | Rosersberg           | 221115            |        |     |                 |             |                 | 21:18     | -4  | 21:14        |           |               |              |        |        |       |            |              |
| 9807 Skby                  | Skavstaby            | 221115            |        |     |                 |             |                 | 21:19     | -3  | 21:16        |           |               |              |        |        |       |            |              |
| 9807 Upv                   | Upplands Väsby       | 221115            |        |     |                 |             |                 | 21:21     | -3  | 21:18        |           |               |              |        |        |       |            |              |
| 9807 R                     | Rotebro              | 221115            |        |     |                 |             |                 | 21:23     | -2  | 21:21        |           |               |              |        |        |       |            |              |
| 9807 Nvk                   | Norrviken            | 221115            |        |     |                 |             |                 | 21:23     | -2  | 21:21        |           |               |              |        |        |       |            |              |
| 9807 Hgv                   | Häggvik              | 221115            |        |     |                 |             |                 | 21:24     | -2  | 21:22        |           |               |              |        |        |       |            |              |
| 9807 Sol                   | Sollentuna           | 221115            |        |     |                 |             |                 | 21:25     | -2  | 21:23        |           |               |              |        |        |       |            |              |
| 9807 Hel                   | Helenelund           | 221115            |        |     |                 |             |                 | 21:26     | -2  | 21:24        |           |               |              |        |        |       |            |              |
| 9807 Udl                   | Ulriksdal            | 221115            |        |     |                 |             |                 | 21:28     | -3  | 21:25        |           |               |              |        |        |       |            |              |
| 9807 So                    | Solna                | 221115            |        |     |                 |             |                 | 21:29     | -4  | 21:25        |           |               |              |        |        |       |            |              |
| 9807 Tmö                   | Tomteboda övre       | 221115            |        |     |                 |             |                 | 21:30     | -3  | 21:27        |           |               |              |        |        |       |            |              |
| 9807 Ke                    | Karlberg             | 221115            |        |     |                 |             |                 | 21:31     | -2  | 21:29        |           |               |              |        |        |       |            |              |
| 9807 Nbt                   | Norra bantorget      | 221115            |        |     |                 |             |                 | 21:32     |     |              |           |               |              |        |        |       |            |              |
| 9807 Cst                   | Stockholms central   | 221115            |        |     |                 |             |                 | 21:34     | -1  | 21:33        |           |               |              |        |        |       |            |              |
| 9807 Sst                   | Stockholms Södra     | 221115            |        |     |                 |             |                 | 21:35     | 0   | 21:35        |           |               |              |        |        |       |            |              |
| 9807 Åbe                   | Årstaberg            | 221115            |        |     |                 |             |                 | 21:37     | -1  | 21:36        |           |               |              |        |        |       |            |              |
|                            |                      |                   |        |     |                 |             |                 |           |     |              |           |               |              |        |        |       |            |              |

I **Urval** skriver du utgångsdag (förvalt dagens datum) och OTN för den sökning du vill göra, klicka därefter på **Visa.** Aktuellt läge för tågläget visas i tabellen och uppdateras automatiskt allteftersom tillgänglig information förändras om rutan vid Automatisk uppdatering är ibockad.

### Visa trafikplats

Visa trafikplats kan användas för att se aktuellt tågläge på en eller flera trafikplatser.

| Visa  | a trafikplat  | ts - Alvesta (   | (Av), Hässle         | eholm (Hn | ı), Malm               | ö centra                 | al (M)        |         |           |          |          |          |     |     |         |       |         |        |         |         |         |         |         | A      | npassa Ŧ 🗙 |
|-------|---------------|------------------|----------------------|-----------|------------------------|--------------------------|---------------|---------|-----------|----------|----------|----------|-----|-----|---------|-------|---------|--------|---------|---------|---------|---------|---------|--------|------------|
| Urval |               | 0                |                      |           | Corterin               | <b>a</b> .               |               |         |           |          |          |          |     |     |         |       |         |        |         |         |         |         |         |        | 8          |
|       | Tid från      | ORelativa        | • ©Fasta 🗹<br>-16 00 | Itdag     | OPlaner                | ad tid                   |               |         |           |          |          |          |     |     |         |       |         |        |         |         |         |         |         |        |            |
|       | Tid till      | 2022-11-         | -16 23               | :59       |                        | c tid                    |               |         |           |          |          |          |     |     |         |       |         |        |         |         |         |         |         |        |            |
|       | Tid från/till | : hh:mm/hh:n     | nm                   |           | ⊡Visa in<br>Trafikplat | te inställe<br>ssignatur | da tâg<br>rer |         |           |          |          |          |     |     |         |       |         |        |         |         |         |         |         |        |            |
| Aut   | tomatisk upp  | pdatering        |                      |           |                        | а                        | v,hm,m        | v       | lsa       |          |          |          |     |     |         |       |         |        |         |         |         |         |         |        |            |
| OTN   | Tplsign       | Tpinamn          | Utgdag I             | Plan Ank  | Ank                    | Ank                      | Inv Tic       | i Orsal | k Orsak 1 | iext Kor | npl info | Plan Avg | Avg | Avg | Inv Tid | Orsak | Orsak T | ext Ko | npl inf | o K-rap | o K-rap | p Orsai | k Orsak | Text K | compl info |
| 18    | Hm            | Hässleholm       | 221116               |           |                        |                          |               |         |           |          |          | 13:01    |     |     |         |       |         |        |         |         |         |         |         |        |            |
| 37    | м             | Malmö<br>central | 221116               |           |                        |                          |               |         |           |          |          | 13:00    |     |     |         |       |         |        |         |         |         |         |         |        |            |
| 38    | м             | Malmö<br>central | 221116               | 10:30     |                        |                          |               |         |           |          |          |          |     |     |         |       |         |        |         |         |         |         |         |        |            |
| 128   | Hm            | Hässleholm       | 221116               | 20:45     |                        |                          |               |         |           |          |          | 20:49    |     |     |         |       |         |        |         |         |         |         |         |        |            |
| 128   | Av            | Alvesta          | 221116               | 19:51     |                        |                          |               |         |           |          |          | 19:55    |     |     |         |       |         |        |         |         |         |         |         |        |            |
| 128   | м             | Malmö<br>central | 221116               | 22:20     |                        |                          |               |         |           |          |          |          |     |     |         |       |         |        |         |         |         |         |         |        |            |
| 131   | Av            | Alvesta          | 221116               | 20:29     |                        |                          |               |         |           |          |          | 20:39    |     |     |         |       |         |        |         |         |         |         |         |        |            |
| 131   | Hm            | Hässleholm       | 221116               | 21:28     |                        |                          |               |         |           |          |          | 21:38    |     |     |         |       |         |        |         |         |         |         |         |        |            |
| 132   | м             | Malmö<br>central | 221116               | 23:23     |                        |                          |               |         |           |          |          |          |     |     |         |       |         |        |         |         |         |         |         |        |            |
| 171   | Av            | Alvesta          | 221116               | 08:57     |                        |                          |               |         |           |          |          |          |     |     |         |       |         |        |         |         |         |         |         |        |            |
| 172   | Hm            | Hässleholm       | 221115               | 01:23     |                        |                          |               |         |           |          |          | 01:25    |     |     |         |       |         |        |         |         |         |         |         |        |            |

I **Urval** anger du vilka trafikplatser du vill se det aktuella tågläget för. Du gör det genom att skriva in en trafikplatssignatur i fältet för detta. Vill du se läget för fler än en trafikplats, skriver du in signaturerna separerade med ett kommatecken. Du anger även tidsintervall för sökningen, antingen genom att ange relativa tider utifrån tågens planerade tider, eller genom att ange fasta tider med från- och tilldatum och klockslag (förvalt dagens datum). Du kan välja att sortera visningen av informationen, antingen på planerad tid, faktisk tid, eller på OTN. Du kan välja att inte visa inställda tåg genom att bocka i rutan för det.

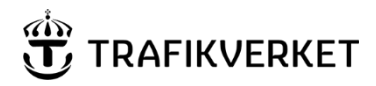

# Tåglägesrapportering

Funktionerna för att rapportera tåglägen kan användas för att k-rapportera, eller orsaksrapportera på nivå 3.

### Att K-rapportera

Om en K-rapport ska göras, visas en grön ram runt tidsfältet i kolumnen K-rapport

Tiden kan rapporteras på något av följande sätt:

5 eller +5: Fem minuter försenat 0: Rätt tid M5 eller -5: Fem minuter tidigt 1200 eller 12:00: Det verkliga klockslaget

Om tiden för K-rapporten innebär att orsaksrapportering ska göras, visas en rullgardinsmeny med valbara orsaker när du lämnar fältet i kolumnen K-rapport. När du valt orsak genom att markera den i rullgardinsmenyn rapporteras den automatiskt.

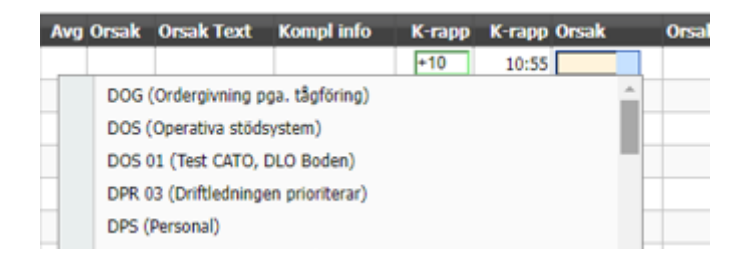

# Att orsaksrapportera på nivå 3

Om en tidrapport har en förseningsorsak som kan rapporteras eller ändras visas detta genom att det finns en rullgardinsmeny med valbara orsaker i kolumnen Orsak efter någon av kolumnerna Ankomst eller Avgång. När du valt orsak genom att markera den i rullgardinsmenyn rapporteras den automatiskt.

| OTN Tplsign | Utgdag | Plan Ank | Ank | Ank   | Orsa | ık     | Orsak Text         | Kompl info             | Plan Avg | Avg | Avg 0 | irsak | Orsak Text | Kompl info | K-rapp | K-rapp | Orsak | Orsak Text | Kompl info |
|-------------|--------|----------|-----|-------|------|--------|--------------------|------------------------|----------|-----|-------|-------|------------|------------|--------|--------|-------|------------|------------|
| 592 Hrbg    | 221115 | 00:45    | +10 | 00:55 | JDE  |        | Sent från depå     | H917393 (JDE)          | 10:45    |     |       |       |            |            |        |        |       |            |            |
| 556 Hrbg    | 221116 |          |     |       |      | JAS (4 | Avvikande samman   | sättning)              |          |     | ^     |       |            |            |        |        |       |            |            |
| 544 Hrbg    | 221116 |          |     |       |      | JAS 0  | 1 (Överskjutande l | astprofil/Farligt gods | )        |     | - 1   |       |            |            |        |        |       |            |            |
| 578 Hrbg    | 221116 |          |     |       |      | JAS 0  | 2 (Lângt tâg)      |                        |          |     | - 1   |       |            |            |        |        |       |            |            |
| 868 Hrbg    | 221116 |          |     |       | 1    | JAS 0  | 3 (För tungt tåg)  |                        |          |     | - 1   |       |            |            |        |        |       |            |            |
| 595 Hrbg    | 221116 |          |     |       |      | JAS 04 | 4 (Rapportering)   |                        |          |     |       |       |            |            |        |        |       |            |            |
| 762 Hrbg    | 221116 |          |     |       |      | JAS 0  | 5 (Loktransport)   |                        |          |     |       |       |            |            |        |        |       |            |            |
| 693 Hrbg    | 221116 |          |     |       |      | JDE (  | Sent från depå)    |                        |          |     |       |       |            |            |        |        |       |            |            |
| 694 Hrbg    | 221116 |          |     |       |      | JDE 1  | 0 (Terminaltjänst) |                        |          |     |       |       |            |            |        |        |       |            |            |
| 42022 Hrbg  | 221116 |          |     |       |      | JDE 1  | 1 (Över 10 minute  | r sent till depå)      |          |     |       |       |            |            |        |        |       |            |            |
|             |        |          |     |       | 1    |        |                    |                        |          |     |       |       |            |            |        |        |       |            |            |

**Observera** att om du rapporterar eller ändrar orsaken så rapporteras eller ändras den *i den händelse* som rapporterats som orsakande (händelseID visas med inledande H i kolumnen Kompl info). Det innebär att orsaken rapporteras eller ändras *för alla OTN som rapporterats med den aktuella händelsen som orsak.* 

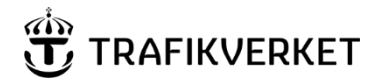

### Rapportera ett tåg

*Rapportera ett tåg* kan användas om du vill se ett tågläges hela tidtabell för att se vilka rapporter som ska göras, och rapportera dessa.

| Rapportera          | i ett tåg - Tåg | läge: 722   U | Jtgång | sdag tåg | gläge: 2022-1 | 1-15   OTN-kedja   | 1: 592   Tâglägesin    | nehavare: HR   Op | eratör: HR   T | ågslag: GT   Tåg | ID: 3208 DYGN | 01 00 202 | 2 2022-11- | 15    |            | Anpassa  |
|---------------------|-----------------|---------------|--------|----------|---------------|--------------------|------------------------|-------------------|----------------|------------------|---------------|-----------|------------|-------|------------|----------|
| Irval               |                 |               |        |          |               |                    |                        |                   |                |                  |               |           |            |       |            |          |
| Utgångso<br>2022-11 | dag OTN         | 592           | Vie    |          |               |                    |                        |                   |                |                  |               |           |            |       |            |          |
|                     |                 |               | 1.5    | <u> </u> |               |                    |                        |                   |                |                  |               |           |            |       |            |          |
| lAutomatisk         | uppdatering     |               |        |          |               |                    |                        |                   |                |                  |               |           |            |       |            |          |
| TN Tplsig           | n Utgdag        | Plan Ank      | Ank    | Ank      | Orsak         | Orsak Text         | Kompl info             | Plan Avg Av       | g Avg Orsak    | Orsak Text       | Kompl info    | K-rapp    | K-rapp     | Orsak | Orsak Text | Kompl in |
| 592 N               | 221115          |               |        |          |               |                    |                        | 21:00             |                |                  |               |           |            |       |            |          |
| i92 Gmp             | 221115          |               |        |          |               |                    |                        | 21:03             |                |                  |               |           |            |       |            |          |
| 92 Vim              | 221115          |               |        |          |               |                    |                        | 21:07             |                |                  |               |           |            |       |            |          |
| 92 Fls              | 221115          |               |        |          |               |                    |                        | 21:21             |                |                  |               |           |            |       |            |          |
| i92 Any             | 221115          |               |        |          |               |                    |                        | 21:28             |                |                  |               |           |            |       |            |          |
| 92 Ras              | 221115          |               |        |          |               |                    |                        | 21:34             |                |                  |               |           |            |       |            |          |
| 92 Frd              | 221115          |               |        |          |               |                    |                        | 21:42             |                |                  |               |           |            |       |            |          |
| 92 Gp               | 221115          |               |        |          |               |                    |                        | 21:51             |                |                  |               |           |            |       |            |          |
| 92 Tns              | 221115          |               |        |          |               |                    |                        | 22:03             |                |                  |               |           |            |       |            |          |
| 92 Smn              | 221115          |               |        |          |               |                    |                        | 22:18             |                |                  |               |           |            |       |            |          |
| 92 Bx               | 221115          |               |        |          |               |                    |                        | 22:27             |                |                  |               |           |            |       |            |          |
| 92 Lkn              | 221115          |               |        |          |               |                    |                        | 22:36             |                |                  |               |           |            |       |            |          |
| 92 My               | 221115          |               |        |          |               |                    |                        | 22:48             |                |                  |               |           |            |       |            |          |
| 92 Skn              | 221115          |               |        |          |               |                    |                        | 22:58             |                |                  |               |           |            |       |            |          |
| 92 Fgl              | 221115          |               |        |          |               |                    |                        | 23:08             |                |                  |               |           |            |       |            |          |
| 92 Mot              | 221115          |               |        |          |               |                    |                        | 23:21             |                |                  |               |           |            |       |            |          |
| 92 Öna              | 221115          |               |        |          |               |                    |                        | 23:33             |                |                  |               |           |            |       |            |          |
| 92 D                | 221115          |               |        |          |               |                    |                        | 23:45             |                |                  |               |           |            |       |            |          |
| 92 Go               | 221115          |               |        |          |               |                    |                        | 23:51             |                |                  |               |           |            |       |            |          |
| 92 Jho              | 221115          |               |        |          |               |                    |                        | 00:00             |                |                  |               |           |            |       |            |          |
| 92 Mdm              | 221115          |               |        |          |               |                    |                        | 00:06             |                |                  |               |           |            |       |            |          |
| 92 Rus              | 221115          |               |        |          |               |                    |                        | 00:09             |                |                  |               |           |            |       |            |          |
| 92 Lmo              | 221115          |               |        |          |               |                    |                        | 00:17             |                |                  |               |           |            |       |            |          |
| 92 Skm              | 221115          |               |        |          |               |                    |                        | 00:24             |                |                  |               |           |            |       |            |          |
| 92 Å                | 221115          |               |        |          |               |                    |                        | 00:30             |                |                  |               |           |            |       |            |          |
| 92 Skms             | 221115          |               |        |          |               |                    |                        | 00:33             |                |                  |               |           |            |       |            |          |
| 92 Hrbg             | 221115          | 00:45         | +10    | 00:55    | JDE           | Sent från depå     | H917393 (JDE)          | 10:45             |                |                  |               |           |            |       |            |          |
| 92 Hpbg             | 221115          |               |        |          | JAS (A        | Avvikande sammar   | nsättning)             |                   | <u>^</u>       |                  |               |           |            |       |            |          |
| 92 Kla              | 221115          |               |        |          | JAS 0         | 1 (Överskjutande l | lastprofil/Farligt goo | ts)               |                |                  |               |           |            |       |            |          |
| 92 Ms               | 221115          |               |        |          | JAS 0         | 2 (Lângt tâg)      |                        |                   |                |                  |               |           |            |       |            |          |
| 92 Öb               | 221115          |               |        |          | JAS 0         | 3 (För tungt tåg)  |                        |                   |                |                  |               |           |            |       |            |          |
| 92 Ör               | 221115          |               |        |          | JAS 0         | 4 (Rapportering)   |                        |                   |                |                  |               |           |            |       |            |          |
| 92 Hsa              | 221115          |               |        |          | JAS 0         | 5 (Loktransport)   |                        |                   |                |                  |               |           |            |       |            |          |
| 92 Er               | 221115          |               |        |          | JDE (         | Sent från depå)    |                        |                   |                |                  |               |           |            |       |            |          |
| 92 Ev               | 221115          |               |        |          | JDF 1         | 0 (Terminaltiänst) |                        |                   |                |                  |               |           |            |       |            |          |

I **Urval** skriver du utgångsdag (förvalt dagens datum) och OTN för den sökning du vill göra, klicka därefter på **Visa**. Aktuellt läge för tågläget visas i tabellen och uppdateras automatiskt allteftersom tillgänglig information förändras om rutan vid Automatisk uppdatering är ibockad.

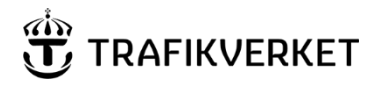

### Rapportera flera tåg

*Rapportera flera tåg* kan användas för att k-rapportera ett tågläge eller orsaksrapportera på nivå 3.

| 戻 Rapı | ortera fle     | ra tåg - Hall | sbergs range  | erbang          | jård (Hrbg)                 |                |               |          |       |           |            |            |        |              |            | Anpassa 🔨 🗙 |
|--------|----------------|---------------|---------------|-----------------|-----------------------------|----------------|---------------|----------|-------|-----------|------------|------------|--------|--------------|------------|-------------|
| Urval  |                |               |               |                 |                             |                |               |          |       |           |            |            |        |              |            | *           |
|        | Visa           | : 🗹 K-rapport | er 🗹 Tidrappo | rter            |                             |                |               |          |       |           |            |            |        |              |            |             |
|        |                | ORelativa     | ●Fasta □Ida   | ag Fé           | iretag                      |                |               |          |       |           |            |            |        |              |            |             |
|        | Tid från       | 2022-11-      | 16 00:0       | 0               |                             | ~              |               |          |       |           |            |            |        |              |            |             |
|        | Tid till       | 2022-11-      | 16 23:5       | 9 <sup>Tr</sup> | afikplatssignaturer<br>hrbo |                |               |          |       |           |            |            |        |              |            |             |
|        | Fid från/till: | hh:mm/hh:m    | im            |                 |                             | Visa           |               |          |       |           |            |            |        |              |            |             |
|        |                |               |               |                 |                             |                |               |          |       |           |            |            |        |              |            |             |
| MIAUto | matisk upp     | datering      |               |                 |                             |                |               |          |       |           |            |            |        |              |            |             |
| OTN    | Tplsign        | Utgdag        | Plan Ank      | Ank             | Ank Orsak                   | Orsak Text     | Kompl info    | Plan Avg | Avg / | Avg Orsak | Orsak Text | Kompl info | K-rapp | K-rapp Orsak | Orsak Text | Kompl info  |
| 592    | Hrbg           | 221115        | 00:45         | +10             | 00:55 JDE                   | Sent från depå | H917393 (JDE) | 10:45    |       |           |            |            |        |              |            |             |
| 556    | Hrbg           | 221116        |               |                 |                             |                |               | 07:04    |       |           |            |            |        |              |            |             |
| 544    | Hrbg           | 221116        |               |                 |                             |                |               | 08:45    |       |           |            |            |        |              |            |             |
| 578    | Hrbg           | 221116        |               |                 |                             |                |               | 10:00    |       |           |            |            |        |              |            |             |
| 868    | Hrbg           | 221116        |               |                 |                             |                |               | 12:00    |       |           |            |            |        |              |            |             |
| 595    | Hrbg           | 221116        |               |                 |                             |                |               | 12:45    |       |           |            |            |        |              |            |             |
| 762    | Hrbg           | 221116        |               |                 |                             |                |               | 15:00    |       |           |            |            |        |              |            |             |
| 693    | Hrbg           | 221116        |               |                 |                             |                |               | 18:37    |       |           |            |            |        |              |            |             |
| 694    | Hrbg           | 221116        |               |                 |                             |                |               | 19:01    |       |           |            |            |        |              |            |             |
| 42022  | Hrbg           | 221116        |               |                 |                             |                |               | 20:00    |       |           |            |            |        |              |            |             |

I **Urval** anger du vilket urval du vill ha av tåglägen som ska rapporteras. De filtreringar av rapporter som kan göras är

- K-rapporter k-rapporter som ska göras visas
- Tidrapporter orsaksrapporter som kan göras på nivå 3 visas

Du kan välja båda alternativen i samma sökning.

Selekteringen kan göras utgående från

- Företag Välj ett företag i rullgardinsmenyn
- Trafikplatser Vill du göra rapportering fler än en trafikplats, skriver du in signaturerna separerade med ett kommatecken

Du kan välja båda alternativen i samma selektering.

Du anger även tidsintervall för sökningen, antingen genom att ange relativa tider utifrån planerade tider för aktuella OTN, eller genom att ange fasta tider med frånoch tilldatum och klockslag (förvalt dagens datum). Då kommer de rapporter som ska göras att visas markerade i en lista (se vidare under *Att K-rapportera* och *Att orsaksrapportera på nivå 3*) när du klickat på **Visa.** 

Aktuellt läge för tågläget visas i tabellen och uppdateras automatiskt allteftersom tillgänglig information förändras om rutan vid Automatisk uppdatering är ibockad.

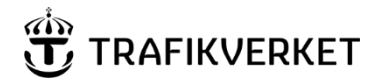

## Händelser

Planerade och oplanerade händelser som kan påverka tågtrafiken eller järnvägsanläggningens funktion.

### Länk till information om en händelse

Överallt där en händelseID visas som orsak finns en klickbar länk som öppnar ett fönster som visar detaljerad information om händelsen.

| Automatisk uppdat                                                                                                    | ering                                                                           |                                                                                                    |                                                    | Stäng Uppdatera            |  |  |  |  |
|----------------------------------------------------------------------------------------------------|---------------------------------------------------------------------------------|----------------------------------------------------------------------------------------------------|----------------------------------------------------|----------------------------|--|--|--|--|
| Händelse<br>917394                                                                                                    | id                                                                              |                                                                                                    | Infrafels id                                       |                            |  |  |  |  |
| Senast sparad/ä                                                                                                    | indrad: 2022                                                                    | -11-16 07:41                                                                                                    | Fyra samtal begärt                                 | Ja                         |  |  |  |  |
| Förändrade:                                                                                                    | Start<br>skap:<br>påvei<br>Järnv<br>händ<br>beski<br>Prelir<br>trafik<br>Trafik | tidpunkt, Orsak, Rapport<br>ad av, Beräknade<br>rkade tåg,<br>rägsintern<br>elseinformation, Publik<br>rivning, Orsakande,<br>minär sluttidpunkt för<br>påverkan, Plats,<br>spåverkan, Infrafel | Vidareanmält<br>Infrafel Prognos<br>Beräknat klart | 2022-11-16 07:40<br>-<br>- |  |  |  |  |
| Händelseplats/o                                                                                                    | område:                                                                         |                                                                                                    |                                                    |                            |  |  |  |  |
| Platser med traf                                                                                                    | ikpåverkan:                                                                     |                                                                                                    |                                                    |                            |  |  |  |  |
| U - Cst - Öb                                                                                                    |                                                                                 |                                                                                                    |                                                    |                            |  |  |  |  |
| Preliminär slutti<br>2022-11-16 12:00<br>Starttidpunkt:<br>2022-11-16 07:38<br>Sluttidpunkt:                                                                                                    | dpunkt för tra                                                                  | afikpåverkan:                                                                                                    |                                                    |                            |  |  |  |  |
| Orsak:                                                                                                    |                                                                                 |                                                                                                    | Orsakande:                                         |                            |  |  |  |  |
| ISA 03 - Signalanläg                                                                                                    | ggningar, Position                                                              | neringssystem                                                                                                    | 123 - 2022-11-16                                   |                            |  |  |  |  |
| Jarnvagsin                                                                                                    | itern nan                                                                       | delseinformat                                                                                                    | lion                                               |                            |  |  |  |  |
| 2022-11-16 07:40<br>Spårledningsfel efte                                                                                                    | r OTN 123                                                                       |                                                                                                    |                                                    |                            |  |  |  |  |
| Publik bes                                                                                                    | krivning                                                                        |                                                                                                    |                                                    |                            |  |  |  |  |
| Signalfel<br>Uppsala - Stockholm C - Örebro S Förseningar i tågtrafiken på grund av signalfel i Örebro. Felet beräknas vara avhjälpt ca kl.<br>12:00.<br>Visas på följande stationer på trafikverket.se:<br>U, Kn, Arnc, Cst, Flb, Söö, Nkv, Lg, Sgs, Et, Kör, Arb, Ör, Öb<br>Trafikpåverkan |                                                                                 |                                                                                                    |                                                    |                            |  |  |  |  |
| Tåg som kan ko                                                                                                    | mma att påve                                                                    | rkas:                                                                                                    |                                                    |                            |  |  |  |  |
| Operatör<br>GC                                                                                                    | Utgângsdag<br>2022-11-16                                                        | OTN<br>5661, 19232, 933, 544                                                                                                    |                                                    |                            |  |  |  |  |
| HR                                                                                                    | 2022-11-15                                                                      | 226, 592                                                                                                    |                                                    |                            |  |  |  |  |
| HR                                                                                                    | 2022-11-16                                                                      | 57602, 604, 254, 190, 5                                                                                                    | 7601, 1363, 252, 193, 189                          |                            |  |  |  |  |
| MTRN                                                                                                    | 2022-11-16                                                                      | 924, 911, 907, 913, 912                                                                                                    | , 909, 908, 922, 923                               |                            |  |  |  |  |
| RUSH                                                                                                    | 2022-11-16                                                                      | 19163, 19162                                                                                                    |                                                    |                            |  |  |  |  |
| SJ                                                                                                    | 2022-11-16                                                                      | 363, 163, 3960, 162, 347, 397, 4002, 708, 16510, 16410, 366, 709, 16, 8404, 164, 365, 3969, 367, 306, 8074, 8408, 8403                                                                          |                                                    |                            |  |  |  |  |
| TRV                                                                                                    | 2022-11-16                                                                      | 856                                                                                                    |                                                    |                            |  |  |  |  |
| TÅGAB                                                                                                    | 2022-11-16                                                                      | 286, 428, 2870, 8190, 2                                                                                                    | 880, 2860, 1361                                    |                            |  |  |  |  |
| Orsaksrapporterade                                                                                                    |                                                                                 |                                                                                                    |                                                    |                            |  |  |  |  |
| Tåg som inom de tio senaste dygnen fått händelsen rapporterad som orsak till försening:                                                                                                    |                                                                                 |                                                                                                    |                                                    |                            |  |  |  |  |
| Utgångsdag<br>2022-11-16                                                                                                    | OTN<br>177 , 451 , 1013                                                         | 1                                                                                                    |                                                    |                            |  |  |  |  |

Grön ram indikerar att händelsen skapats inom de 30 senaste minuterna.

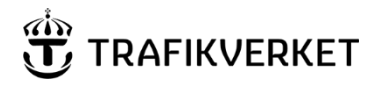

#### Rapportera en händelse

Rapportera en händelse kan användas för att orsaksrapportera en händelse på nivå 3.

| 🙀 Rapportera en händelse - H917395                                                                                                 | Anpassa 🗊 🔀                                                                                                    |
|----------------------------------------------------------------------------------------------------|----------------------------------------------------------------------------------------------------|
| Urval<br>Händelse<br>917395)Visa<br>Automatisk uppdatering                                                                         | Ŕ                                                                                                    |
| Ref H917395 - Vagn<br>Händelseplats/ormÅde: Kla<br>Påverkade platser:<br>Starttid: 2022-11-16 10:26<br>Orsakande: 457 (2022-11-16) | JVA (Vagn)  JST (Stationar personal)    JST 01 (Stationar personal saknas)  JTP (Terminal/Plattform-hantering)    JTP 01 (Furmerino)  10:27:16 |

I **Urval** skriver du händelsenumret, klicka därefter på **Visa.** En sammanfattning av händelsen visas, och om den kan orsaksrapporteras på nivå 3 visas en rullgardinsmeny med valbara orsaker. När du valt orsak genom att markera den i rullgardinsmenyn rapporteras den automatiskt.

Klick på händelsens identitet öppnar ett fönster som visar detaljerad information om händelsen.

Grön bakgrund indikerar att händelsen skapats inom de 30 senaste minuterna.

#### Rapportera flera händelser

*Rapportera flera händelser* kan användas för att orsaksrapportera flera händelser på nivå 3.

Händelser som kan visas är

- De som avslutats inom en viss tid tillbaka
- Aktiva händelser, d.v.s. händelser som inte avslutats
- Händelser där orsaksrapportering på nivå 3 ska göras med möjlighet att göra denna rapportering

I Urval anger du vilka händelser du vill se:

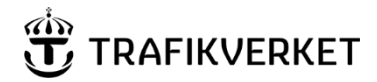

| 💂 Rapportera flera händelser - aktiva                                                                                                    |
|----------------------------------------------------------------------------------------------------|
| Urval<br>Period                                                                                                    |
| Relativa O Fasta  Tat 6-a  A 9-00                                                                                                    |
| Tid till 20:00                                                                                                    |
| Tid från/till: -hh:mm/hh:mm                                                                                                    |
| Alternativ<br>®Visa endast aktiva händelser<br>Visa endast händelser som kan orsaksrapporteras<br>Visa endast händelser som ska orsaksrapporteras |
| 🗆 Visa händelser där orsakande tåg eller tåg som har orsaksrapporterats med händelserna har mitt företag som operatör                             |
| ⊡Visa händelser där tåg som kan komma att påverkas har mitt företag som operatör<br>Visa                                                          |
| LAutomatisk uppdatering                                                                                                    |

De filtreringar av händelser som kan göras är

- Under Period väljer du vilka händelser som ska visas utgående från deras starttider, antingen genom att ange relativa tider eller genom att ange fasta tider med från- och tilldatum och klockslag (förvalt dagens datum).
- Under Alternativ väljer du vilka händelser som ska visas utgående från om de är aktiva, eller om de kan eller ska orsaksrapporteras:
  - Visa endast aktiva händelser
    Visar alla händelser som inte avslutats och som är inom vald tidsperiod
  - Visa endast händelser som kan orsaksrapporteras
    Visar alla händelser som är inom den valda perioden, och som är möjliga att orsaksrapportera på nivå 3, oavsett om de är aktiva eller avslutats.
  - Visa endast händelser som ska orsaksrapporteras
    Visar alla händelser som är inom den valda perioden, och som inte rapporterats på nivå 3, oavsett om de är aktiva eller avslutats.
  - Visa endast händelser där orsakande tåg eller tåg som har orsaksrapporterats med händelserna har mitt företag som operatör
  - Visa endast händelser där orsakande tåg som kan komma att påverkas har mitt företag som operatör

Informationen i händelserna visas i två kolumner. I kolumnen till vänster visas

- Händelsens identitet
- Beskrivning av händelsens orsak på nivå 2
- Händelseplats eller –platser

TMALL 0423 PM 3.0

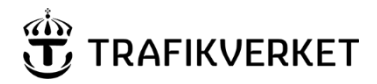

- Påverkade platser (om sådana registrerats)
- Starttidpunkt
- Preliminär sluttidpunkt för trafikpåverkan
- Orsakande OTN (eller annat), om det är rapporterat

I kolumnen till höger visas händelsens orsak. Om det är möjligt att göra rapportering på nivå 3, finns en rullgardinsmeny där tillgängliga orsaker finns valbara.

| H917393 - Sent från depå<br>Händelseplats/område: Hrbg<br>Påverkade platser:<br>Starttid: 2022-11-16 07:29<br>Orsakande: 592 (2022-11-15)<br>Sluttidjounk: 2022-11-16 07:29 | JDE (Sent från depå)          |
|----------------------------------------------------------------------------------------------------|-------------------------------|
|                                                                                                    | < Föregående Sida 1/1 Nästa > |

Klick på händelsens identitet öppnar ett fönster som visar detaljerad information om händelsen.

Grön bakgrund indikerar att händelsen skapats inom de 30 senaste minuterna.

#### Visa en händelse

| 💂 Visa en händelse - H917394                                                                                                    |
|----------------------------------------------------------------------------------------------------|
| Urval<br>Händelse<br>917394 Visa<br>Automatisk uppdatering                                                                                                    |
| H917394 - Signalanläggningar<br>Händelseplats/område: Ör<br>Påverkade platser: U - Cst - Öb<br>Starttid: 2022-11-16 07:38<br>Preliminär sluttidpunkt för trafikpåverkan: 2022-11-16 12:00<br>Orsakande: 123 (2022-11-16) |
| Fyra samtal begärt<br>Vidareanmält: 2022-11-16 07:40<br>Beräknas klart:                                                                                                    |

I **Urval** skriver du händelsenumret, klicka därefter på **Visa.** En sammanfattning av händelsen visas. Grön bakgrund indikerar att händelsen skapats inom de 30 senaste minuterna.

Klick på händelsens identitet öppnar ett fönster som visar detaljerad information om händelsen.

Grön bakgrund indikerar att händelsen skapats inom de 30 senaste minuterna.

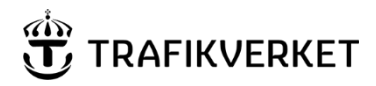

#### Visa flera händelser

Visa flera händelser kan användas för att visa flera händelser.

I Urval anger du vilka händelser du vill se:

| Irval                            |                                                                                                    |
|----------------------------------|----------------------------------------------------------------------------------------------------|
| eriod                            |                                                                                                    |
| ۲                                | Relativa 🔿 Fasta                                                                                       |
| Tid från                         | -48:00                                                                                                 |
| Tid till                         | 20:00                                                                                                  |
| Tid från/till:                   | -hh:mm/hh:mm                                                                                           |
| <b>lternativ</b><br>Visa även av | vslutade händelser                                                                                     |
| Visa endast<br>- Endast          | trafikpåverkande händelser<br>där driftnivå är angiven                                                 |
| Visa händels                     | ser där orsakande tåg eller tåg som har orsaksrapporterats med händelserna har mitt företag som operat |
| Visa händels                     | er där tåg som kan komma att påverkas har mitt företag som operatör<br> Vis                            |
| Automatick                       | undatering.                                                                                            |

De filtreringar av händelser som kan göras är

- Under Period väljer du vilka händelser som ska visas utgående från deras starttider, antingen genom att ange relativa tider eller genom att ange fasta tider med från- och tilldatum och klockslag (förvalt dagens datum).
- Under Alternativ väljer du vilka händelser som ska visas utgående från om de är aktiva, eller om de kan eller ska orsaksrapporteras:
  - Visa även avslutade händelser Alla händelser och som är inom vald tidsperiod oavsett om de är aktiva eller har avslutats visas
  - Visa endast trafikpåverkande händelser
    Endast händelser där trafikpåverkan registrerats visas
    - Endast där driftnivå är angiven
      Endast händelser där trafikpåverkan och driftnivå gul, orange eller röd registrerats visas
  - Visa endast händelser där orsakande tåg eller tåg som har orsaksrapporterats med händelserna har mitt företag som operatör
  - Visa endast händelser där orsakande tåg som kan komma att påverkas har mitt företag som operatör

Informationen i händelserna visas i en sammanfattande lista med följande:

- Händelsens identitet
- Beskrivning av händelsens orsak på nivå 2

TMALL 0423 PM 3.0

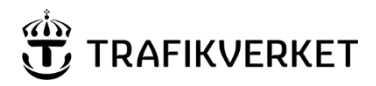

- Händelseplats eller –platser
- Påverkade platser (om sådana registrerats)
- Starttidpunkt
- Preliminär sluttidpunkt för trafikpåverkan
- Orsakande OTN (eller annat), om det är rapporterat
- Då en infrafelsrapport finns, visas information om status i felavhjälpningen

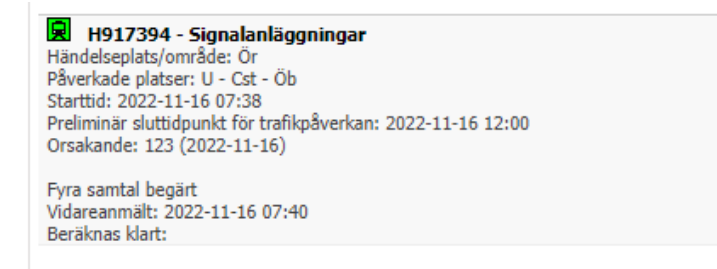

Klick på händelsens identitet öppnar ett fönster som visar detaljerad information om händelsen.

Grön bakgrund indikerar att händelsen skapats inom de 30 senaste minuterna.

# 

Dokumentdatum 2022-11-30

### Sök OTN

*Sök OTN* kan användas för att utifrån Benämning eller Organisation i kombination med utgångsdag söka fram information om tågläge och OTN.

Benämning eller Organisation måste anges men ett av fälten kan lämnas blankt.

| 戻 Sök OTN - 5         |                            |                                 |                    |                          | Anpassa ∓ 🗙              |
|-----------------------|----------------------------|---------------------------------|--------------------|--------------------------|--------------------------|
| Tâg<br>Benämning<br>5 | Organisation               | Utgångsdag<br>V 2022-11-16 Visa |                    |                          |                          |
| Benämning             | Organisation               | Tågläge Utgångsdag Tågläge      | OTN Utgångsdag OTN | Från trafikplats         | Till trafikplats         |
| 235                   | Mälardalstrafik            | 1060 2022-11-16                 | 235 2022-11-16     | Stockholms central       | Norrköpings central      |
| 1015                  | Arriva Sverige AB          | 774 2022-11-16                  | 1015 2022-11-16    | Stockholms central       | Göteborg Central         |
| 1257                  | Skånetrafiken              | 966 2022-11-16                  | 1257 2022-11-16    | Hässleholm               | Simrishamn               |
| 1359                  | Tågåkeriet i Bergslagen AB | 389 2022-11-16                  | 1359 2022-11-16    | Åstorp                   | Östervärn                |
| 1359                  | Tågåkeriet i Bergslagen AB | 389 2022-11-16                  | 13590 2022-11-16   | Östervärn                | Malmö central            |
| 1365                  | Hector Rail AB             | 394 2022-11-16                  | 1365 2022-11-16    | Charlottenberg           | Karlstad C               |
| 1451                  | Tågåkeriet i Bergslagen AB | 400 2022-11-16                  | 1451 2022-11-16    | Kiruna malmbangård       | Luleå                    |
| 1452                  | Tågåkeriet i Bergslagen AB | 399 2022-11-16                  | 1452 2022-11-16    | Hässleholm               | Växjö                    |
| 1509                  | Hector Rail AB             | 1509 2022-11-16                 | 926 2022-11-16     | Värtan                   | Gävle godsbangård        |
| 1514                  | Green Cargo AB             | 1514 2022-11-16                 | 928 2022-11-16     | Sävenäs rangerbangård    | Göteborg Kville          |
| 1514                  | Green Cargo AB             | 1514 2022-11-16                 | 929 2022-11-16     | Göteborg Kville          | Alvesta                  |
| 1514                  | Green Cargo AB             | 1514 2022-11-16                 | 930 2022-11-16     | Alvesta                  | Borlänge central         |
| 1515                  | Green Cargo AB             | 1515 2022-11-16                 | 933 2022-11-16     | Örebro central           | Nässjö central           |
| 1520                  | Green Cargo AB             | 1520 2022-11-16                 | 935 2022-11-16     | Falköpings central       | Värnamo                  |
| 1522                  | Skånetrafiken              | 967 2022-11-16                  | 1522 2022-11-16    | Simrishamn               | Helsingborgs central     |
| 1529                  |                            | 1529 2022-11-16                 | 939 2022-11-16     | Stockholms central       | Hallsbergs rangerbangård |
| 1529                  |                            | 1529 2022-11-16                 | 941 2022-11-16     | Hallsbergs rangerbangård | Trellebora               |

OTN är klickbara och öppnar ett fönster med information om tågläget.

| 🗅 Tågl              | läge: 1060   l                 | Jtgång               | sdag tå             | gläge: 2              | 2022-11-16                                | OTN-kedja:                    | 235   T      | ågläges      | innehav      | are: MÄLA      | 3 ⊈⊘             | -         |         | ×            |
|---------------------|--------------------------------|----------------------|---------------------|-----------------------|-------------------------------------------|-------------------------------|--------------|--------------|--------------|----------------|------------------|-----------|---------|--------------|
| <b>A</b> 1          | Ej säker                       | trv28                | <b>197</b> /Ha      | arOchl                | Nu/Pages/                                 | tagstatus.as                  | spx?so       | ok=235       | 5&datu       | ım=2022-       | 11-16            |           |         | A»           |
| Tågl<br>235<br>TågI | äge: 10<br>  Tågläg<br>D: 3999 | 60  <br>Jesii<br>233 | Utg<br>nneh<br>5 00 | jång:<br>laval<br>202 | sdag tå<br>re: MÄL<br>2 2022 <sup>.</sup> | gläge: 2<br>AB   Op<br>-11-16 | 2022<br>Dera | 2-11<br>tör: | -16  <br>MTR | OTN-<br>N   Tå | kedja:<br>gslag: | UR<br>RST | odatera | <u>Stäng</u> |
| Tplsign             | ı Plan Ank                     | Ank I                | nv Tid              | Orsak                 | Kompl inf                                 | o Plan Avg                    | Avg 1        | Inv Tid      | Orsak        | Kompl in       | fo K-rap         | p Orsal   | Komp    | l info       |
| Cst                 |                                |                      |                     |                       |                                           | 13:45                         |              |              |              |                |                  |           |         |              |
| Sst                 |                                |                      |                     |                       |                                           | 13:47                         |              |              |              |                |                  |           |         |              |
| <u>Åbe</u>          |                                |                      |                     |                       |                                           | 13:49                         |              |              |              |                |                  |           |         |              |
| <u>Äs</u>           |                                |                      |                     |                       |                                           | 13:51                         |              |              |              |                |                  |           |         |              |
| Sta                 |                                |                      |                     |                       |                                           | 13:52                         |              |              |              |                |                  |           |         |              |
| Hu                  |                                |                      |                     |                       |                                           | 13:54                         |              |              |              |                |                  |           |         |              |
| Flb                 | 13:56                          |                      |                     |                       |                                           | 13:57                         |              |              |              |                |                  |           |         |              |
| Bjn                 |                                |                      |                     |                       |                                           | 13:58                         |              |              |              |                |                  |           |         |              |
| Msj                 |                                |                      |                     |                       |                                           | 14:02                         |              |              |              |                |                  |           |         |              |
| Söö                 | 14:05                          |                      |                     |                       |                                           | 14:06                         |              |              |              |                |                  |           |         |              |
| Jn                  |                                |                      |                     |                       |                                           | 14:11                         |              |              |              |                |                  |           |         |              |
| <u>Hlö</u>          |                                |                      |                     |                       |                                           | 14:13                         |              |              |              |                |                  |           |         |              |
| Vhd                 | 14:20                          |                      |                     |                       |                                           | 14:21                         |              |              |              |                |                  |           |         |              |
| Lre                 |                                |                      |                     |                       |                                           | 14:28                         |              |              |              |                |                  |           |         |              |
| <u>Tba</u>          |                                |                      |                     |                       |                                           | 14:31                         |              |              |              |                |                  |           |         |              |
| Ssa                 |                                |                      |                     |                       |                                           | 14:38                         |              |              |              |                |                  |           |         |              |
| Nk                  | 14:44                          |                      |                     |                       |                                           | 14:46                         |              |              |              |                |                  |           |         |              |
| Ebg                 |                                |                      |                     |                       |                                           | 14:50                         |              |              |              |                |                  |           |         |              |
| Jår                 |                                |                      |                     |                       |                                           | 14:54                         |              |              |              |                |                  |           |         |              |
| <u>Åba</u>          |                                |                      |                     |                       |                                           | 14:59                         |              |              |              |                |                  |           |         |              |
| Kon                 | 15:10                          |                      |                     |                       |                                           | 15:11                         |              |              |              |                |                  |           |         |              |
| Gtå                 |                                |                      |                     |                       |                                           | 15.17                         |              |              |              |                |                  | -         |         | _            |